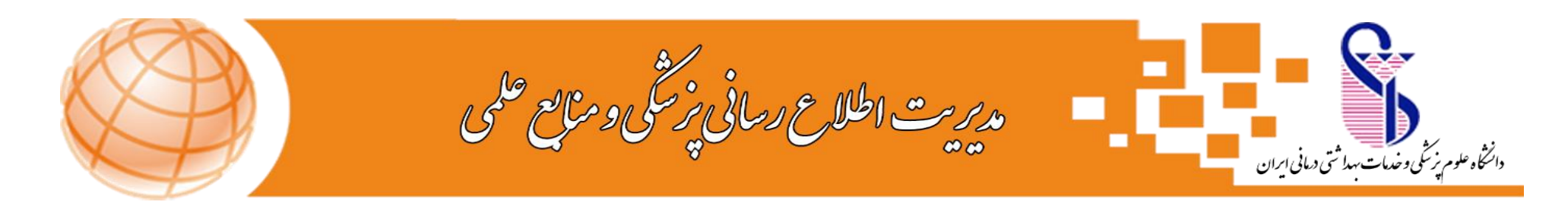

# راهنمای جستجو در منابع کتابخانه مرکزی ( راهنمای جستجوی کتاب)

جهت جستجوی منابع کتابخانه مرکزی، ابتدا وارد سایت دانشگاه شده سپس ازمنوی های موجود، گزینه کتابخانه مرکزی را انتخاب نموده و در ادامه گزینه پورتال کتابخانه مرکزی را انتخاب نمایید؛ و یا آدرس مستقیم: <u>CENTLIB.IUMS.AC.IR</u> را وارد نمایید.

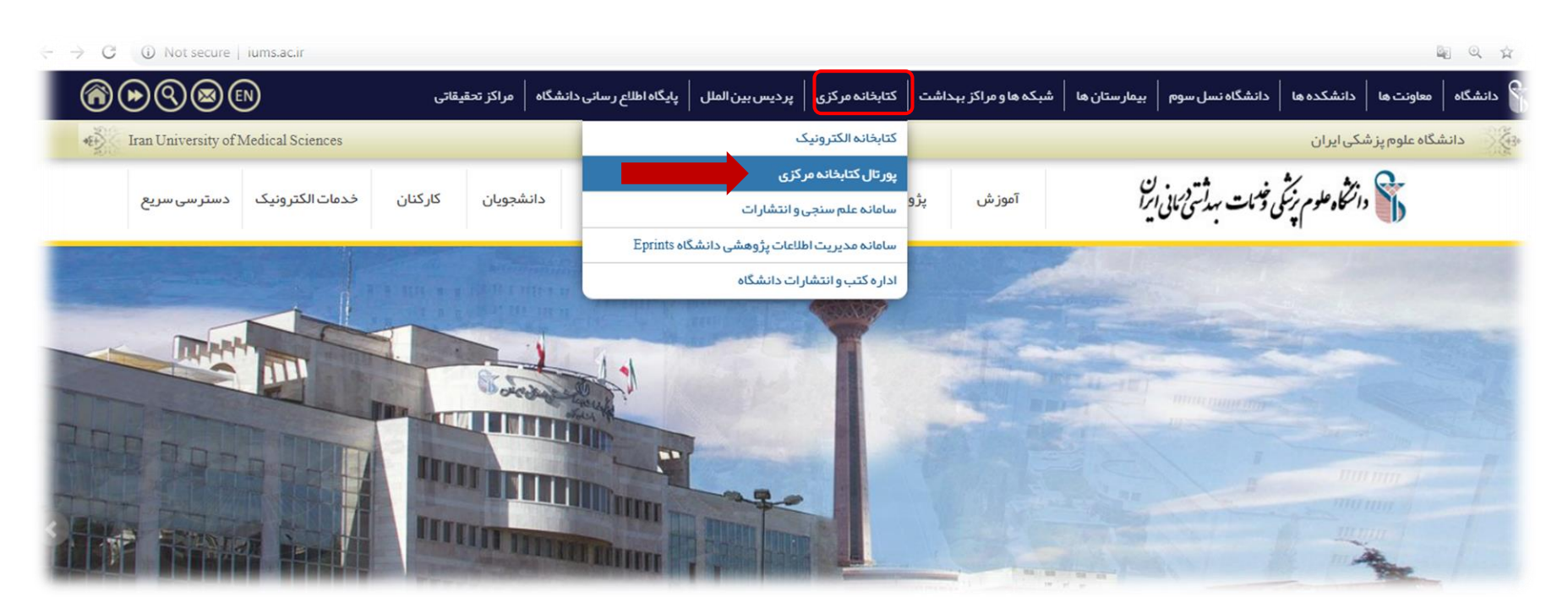

در صفحه نمایش داده شده، امکان جستجو بر اساس همه منابع، کتاب، پایان نامه و مجلات وجود دارد، از بین موارد موجود،گزینه کتاب را انتخاب نمایید.

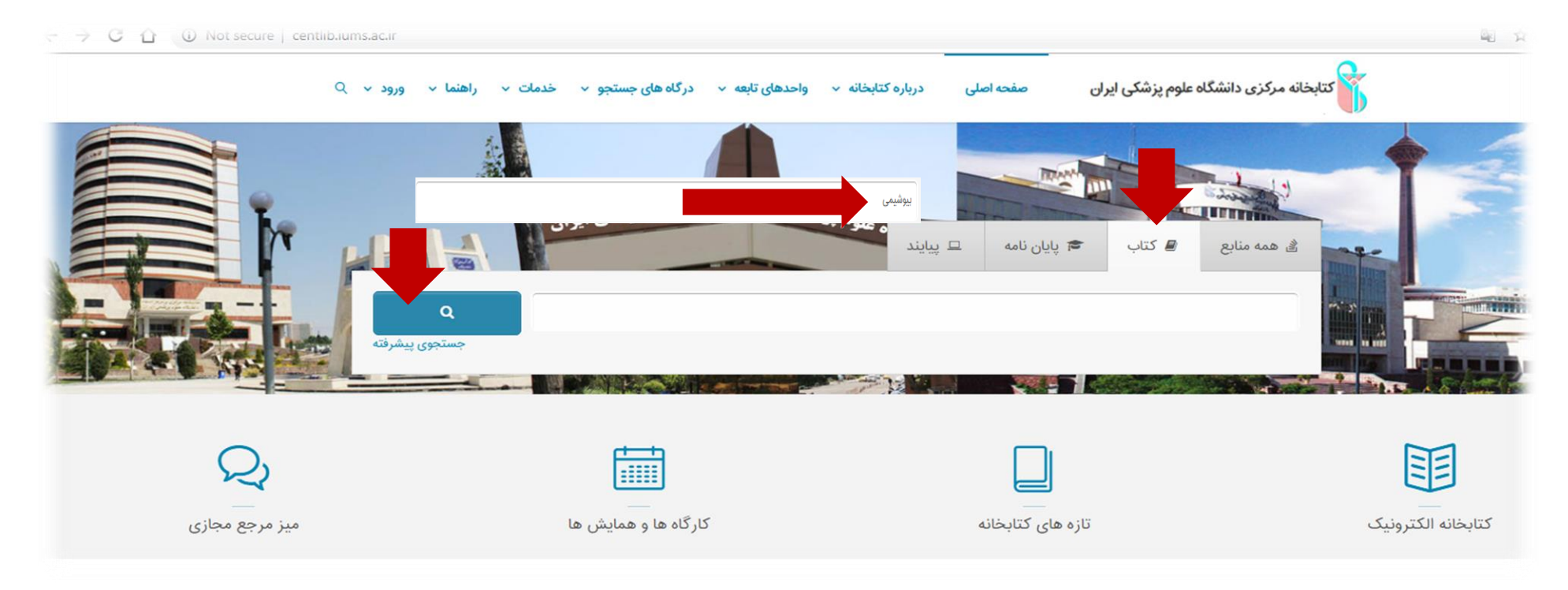

اکنون امکان جستجوی مقدماتی و جستجوی پیشرفته نیز برای شما فراهم است.

### جستجوي مقدماتي:

در جستجوی مقدماتی کلید واژه مورد نظر(فارسی یا لاتین) را در فیلد جستجو وارد نموده سپس روی آیکون جستجو کلیک نمایید، نتیجه جستجوی شما به شکل ذیل نمایش داده میشود که شامل اطلاعات کتابشناختی اولیه کتابهای موجود و مرتبط با کلیدواژه وارد شده میباشد.

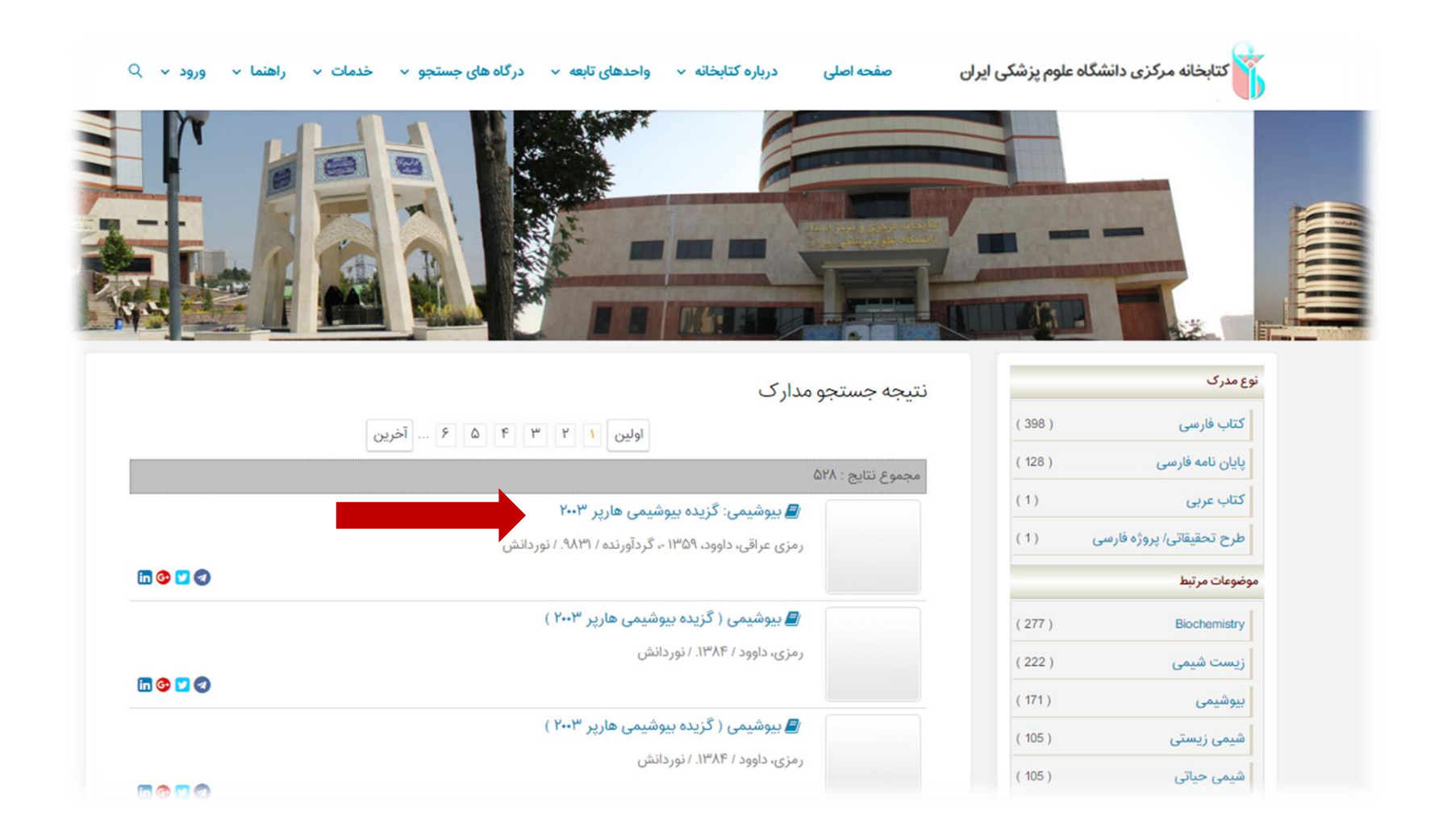

برای مشاهده اطلاعات بیشتر در نتایج بازیابی شده و موجودی کتاب در کتابخانه مرکزی و کتابخانه های توابع، روی نتیجه جستجوی مورد نظر خود کلیک نمایید.

در سمت راست صفحه سایر منابع و موضوعات مرتبط با جستجوی مورد نظر به همراه تعداد نتایج موجود در موضوع یا عناوین قابل بازیابی می باشد.

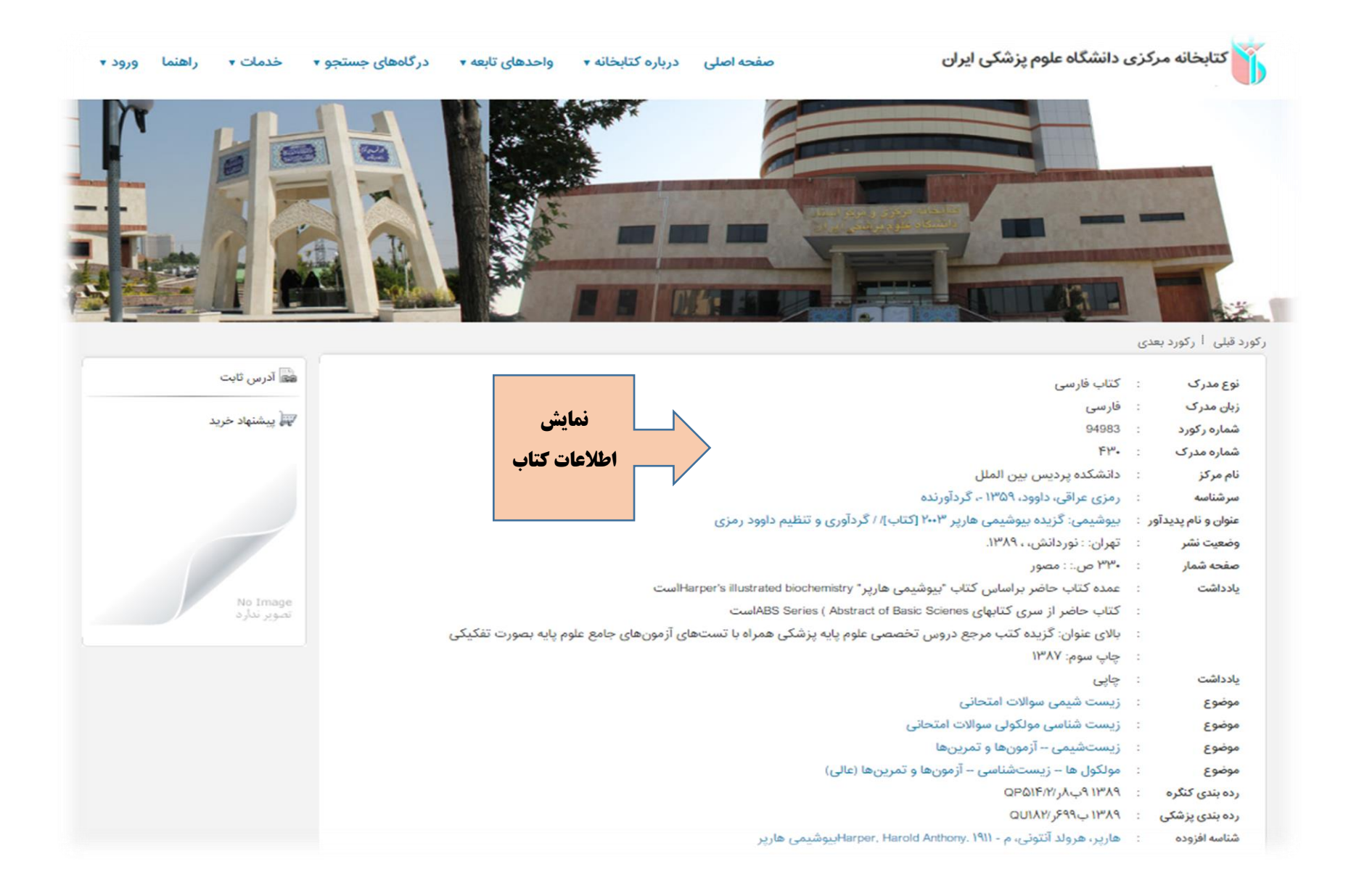

| پيوستها                                                   |           |                    |           |                       |
|-----------------------------------------------------------|-----------|--------------------|-----------|-----------------------|
| Search result is zero                                     |           |                    |           |                       |
| موجودى                                                    |           |                    |           |                       |
| دانشکده پردیس بین الملل                                   |           |                    |           |                       |
| مایش کامل جزئیات   عدم نمایش جزئیات                       |           |                    |           |                       |
| جزئیات محل نگهداری                                        | شماره ثبت | شناسه بازیابی      | جلد وضعیت | تاريخ برگشت           |
| حانشكده پرديس بين الملل دانشگاه ايران                     | 101.40    | QUILY / ۶۹۹ ب ۱۳۸۹ | موجود     |                       |
| <ul> <li>دانشکده پردیس بین الملل دانشگاه ایران</li> </ul> | 16172     | ۱۳۸۹ ب۶۹۹ ۱۳۸۹     | موجود     | A.# 1                 |
| حانشكده پرديس بين الملل دانشگاه ايران                     | ιώιλγ     | ۱۳۸۹ ب۶۹۹ / ۱۳۸۹   | موجود     | مایش                  |
| ◄ دانشکده پردیس بین الملل دانشگاه ایران                   | ιωιλλ     | ۱۳۸۹ ب۶۹۹ را ۱۳۸۹  | موجود     | موجودى                |
| <ul> <li>دانشکده پردیس بین الملل دانشگاه ایران</li> </ul> | 161A9     | ۱۳۸۹ ب۶۹۹ را ۵۷    | موجود     | <b>C 1</b> · <b>1</b> |
| <ul> <li>دانشکده پردیس بین الملل دانشگاه ایران</li> </ul> | 1019-     | ۱۳۸۹ ب۶۹۹ را ۱۳۸۹  | موجود     |                       |
| <ul> <li>دانشکده پردیس بین الملل دانشگاه ایران</li> </ul> | 10191     | ١٣٨٩ ب٢٩٩ ٢٠ ١٣٨٩  | موجود     |                       |
| <ul> <li>دانشکده پردیس بین الملل دانشگاه ایران</li> </ul> | 10192     | QUILY / F99 UMA9   | موجود     |                       |
| <ul> <li>دانشکده پردیس بین الملل دانشگاه ایران</li> </ul> | 16191     | QUILY / 599 ب 1879 | موجود     |                       |
| دانشکده پردیس بین الملل دانشگاه ایران                     | 101915    | QUILY / 599 11719  | موجود     |                       |

### جستجوی پیشرفته:

جهت انجام جستجوی پیشرفته، بر روی گزینه جستجوی پیشرفته در صفحه اصلی جستجو کلیک نمایید، صفحه ای مشابه صفحه ذیل برای شما نمایش داده میشود که شامل فیلدهای مختلف از جمله انتخاب همه موارد شامل: تاریخ نشر، پدیدآور، موضوع و .... میباشد.

| ما ورود∙ | درگاههای جستجو 🔹 خدمات 🔹 راهن                                   | صفحه اصلی درباره کتابخانه 🔹 واحدهای تابعه 🔹   | کتابخانه مرکزی دانشگاه علوم پزشکی ایران                                                                                                    |
|----------|-----------------------------------------------------------------|-----------------------------------------------|----------------------------------------------------------------------------------------------------|
|          |                                                                 |                                               |                                                                                                    |
|          | ورد ماختار واژه(ها)<br>وو ماختار واژه(ها)<br>وو ماختار واژه(ها) | فيلد م                                        | کي جستجو مداری<br>جستجو در همه موارد هم مراده ♥<br>و ♥ همه موارد می برد<br>تریج نمر<br>مراکز انتخاب نمایید<br>معار مراکز انتخاب نمایید<br>معار مراکز انتخاب نمایید |
|          |                                                                 | نام عام مواد ۲ ، نمایید<br>زبان انتخاب نمایید | د مربعی<br>نوع ماده<br>محل نگهداری<br>شناسه با زیاد.                                                                                                    |

شما می توانید در کادر جستجوی که برای شما باز میشود، از قسمت"جستجود در" مشخص نمایید کلید واژه شما در چه فیلدی جستجو شود(عنوان، پدیدآور یا....) و در ادامه نیز با استفاده از عملگرهای بولین مثل "و" ،" یا "بجز" نتایج جستجوی خود را گسترده یا محدود نمایید.

همچنین با انتخاب یکی از گزینه های آیکون ساختار در سمت چپ صحفه جستجو، با انتخاب گزینه "<mark>واژه دقیق"</mark> عین عبارت مورد نظر را جستجو نمایید.

- در فیلد مراکز شما می توانید نوع مراکز یا کتابخانه ای که مد نظرتان می باشد را انتخاب نموده، که در اینجا مرکزمورد جستجو کتابخانه مرکزی می باشد.
   در فیلد نوع ماده منابع کتابی(کتاب فارسی یا لاتین در این قسمت) را انتخاب نمایید.
  - ۳. در فیلد محل نگهداری، محل نگهداری منبع مورد نظر نمایش داده خواهدشد.

- ۴. در فیلد نام عام مواد مواد برای جستجوی پایان نامه گزینه پایان نامه را انتخاب نمایید.
  - ۵. در فیلد زبان می توانید نوع زبان مورد نظر مدر کتان را انتخاب نمایید.
- ۶. در فیلد سال نشر می توانید سال نشر کتاب را در بازه زمانی خاص با انتخاب منوی "بین"، از بین سالهای مختلف انتخاب و یا با انتخاب گزینه کمتر از، سالهای پایین تر از سال وارد شده و با انتخاب گزینه بزرگتر از، سالهای بالاتر از سال وارد شده را انتخاب کنید.

در نهایت پس از پرکردن فیلدهای که لازم میدانید گزینه جستجو را انتخاب نمایید.

در نتیجه جستجوی انجام شده، صفحه ای مانند صحفه ذیل برای شما باز میشود که با کلیک روی هر آیکون از عناوین بازیابی شده امکان ملاحضه اطلاعات کتابشناختی بیشتر برای شما وجود دارد.

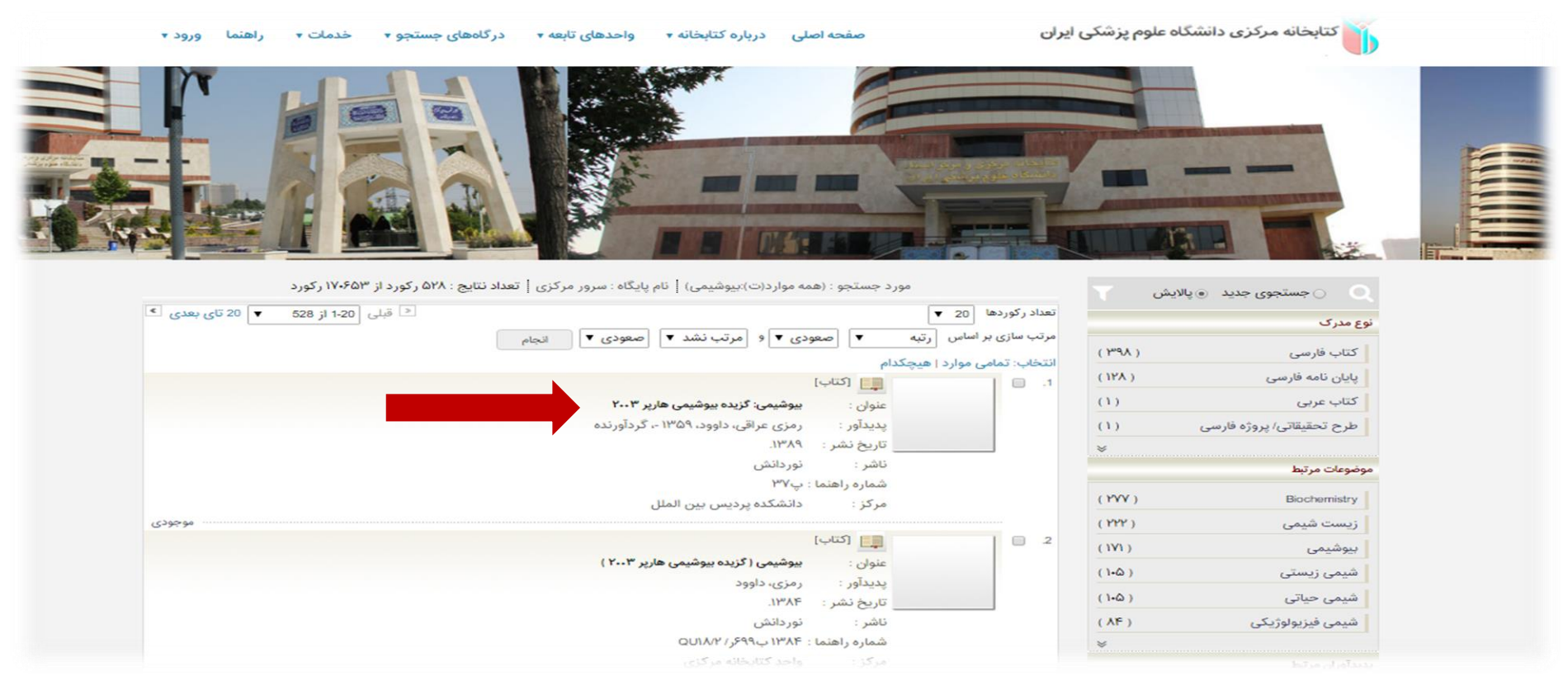

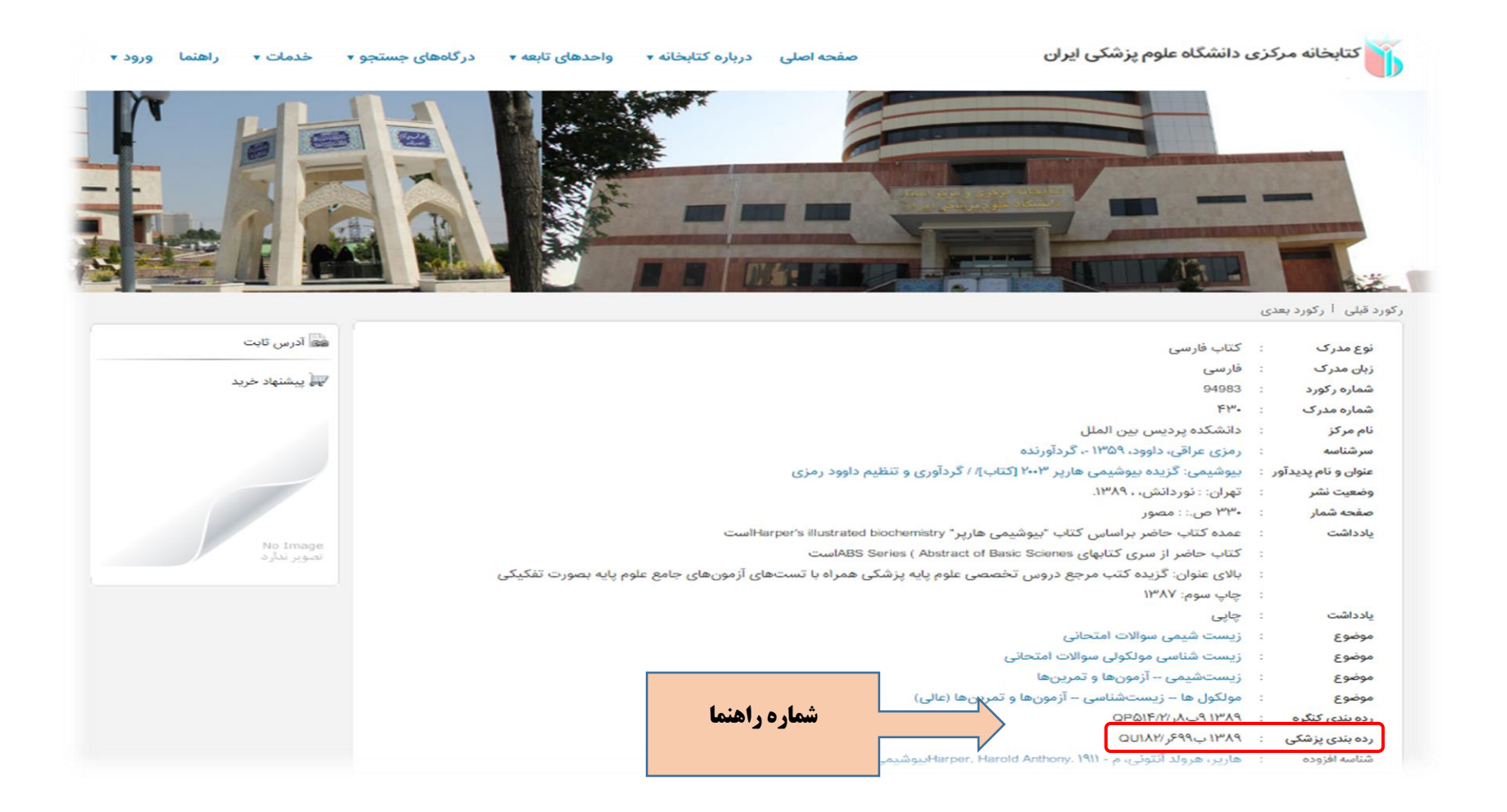

با مراجعه به بخش مرجع و تالار کتاب و ارائه شماره <mark>راهنما</mark> می توانید کتاب مورد نظر را دریافت نمایید.

مدیریت اطلاع رسانی پزشکی و منابع علمی

تلفن تماس: ۸۶۷۰۵۲۰۶

مراجعه حضوری: کتابخانه مرکزی و مرکز اسناد- طبقه اول- بخش مرجع و تالار کتاب

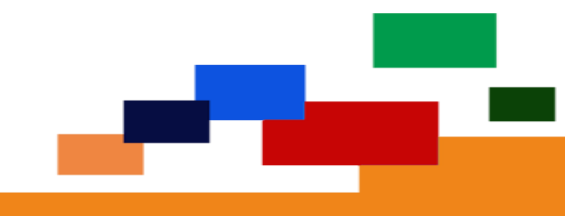

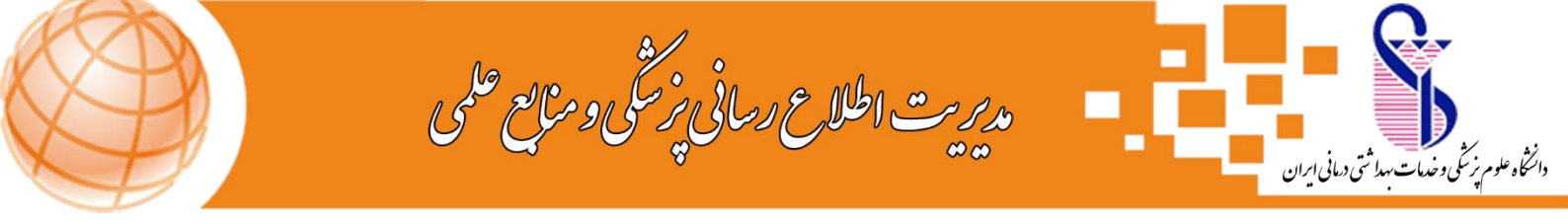

## فرایند تمدید کتاب از طریق پورتال کتابخانه مرکزی

تمدید منابع امانی از طریق مراجعه حضوری به کتابخانه و غیر حضوری (پورتال کتابخانه مرکزی) امکان پذیر می باشد.

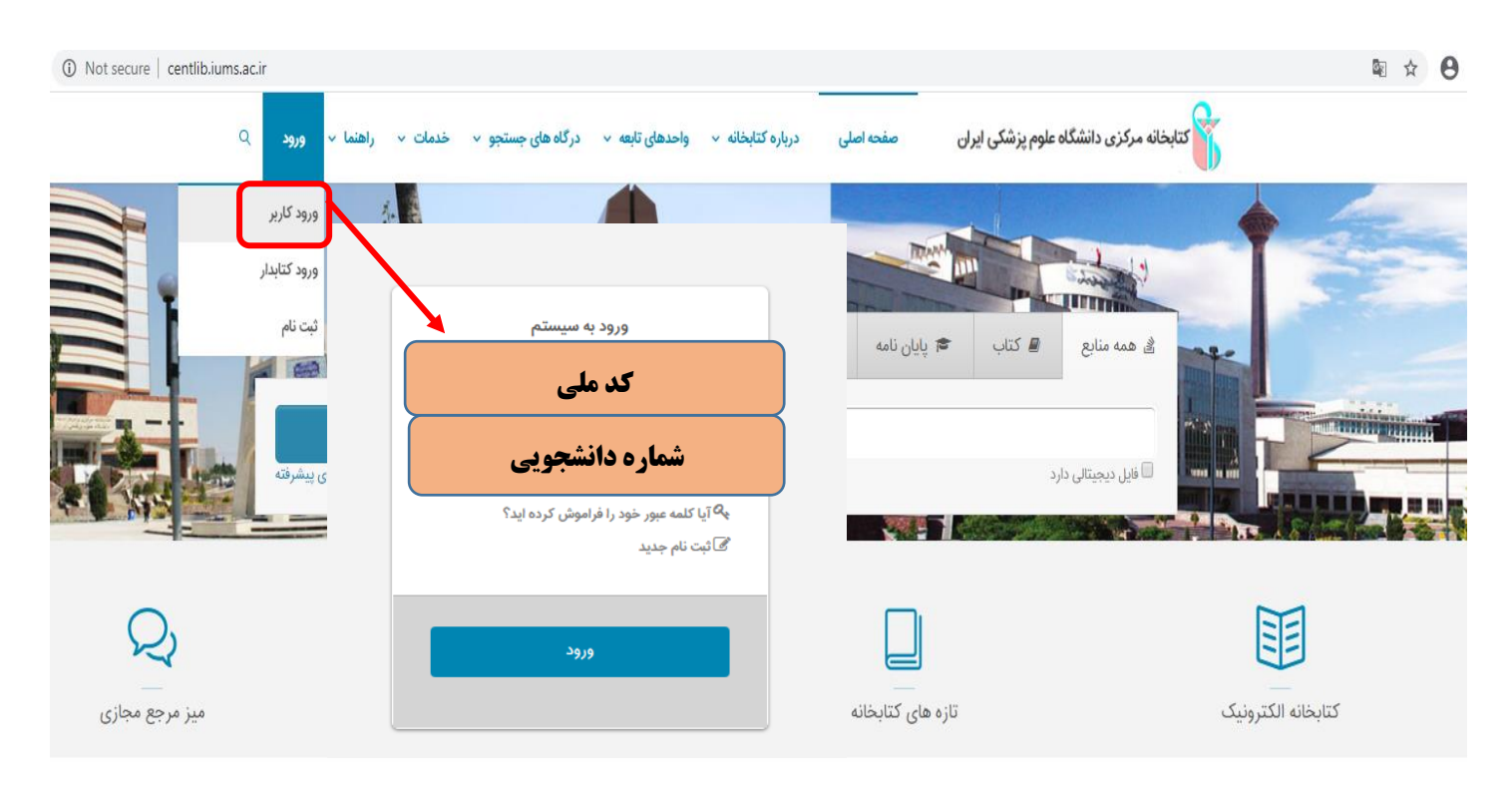

جهت تمدید منابع امانی به شکل غیر حضوری مراحل زیر را انجام دهید:

- ۱. به پورتال کتابخانه مرکزی به آدرس <u>Centlib.iums.ac.ir</u> مراجعه نمایید.
  - **۲. از منوی ورود، ورود کاربر را انتخاب نمایید.**
- **۳. نام کاربری(شماره دانشجویی) و کلمه عبور(کد ملی) وارد پروفایل خود شوید.** 
  - **۴. از منوی مشخص شده پروفایل گزینه مدارک در دست امانت را انتخاب نمایید.**
- ۵. کتابخانه مورد نظر خود را **(کتابخانه مرکزی دانشگاه ایران)** را انتخاب نمایید سپس از ستون عملیات که روبروی هرکدام از منابع در دست امانت با تیک سبز رنگ مشخص گردیده است به ارسال درخواست جهت تمدید هر کدام از منابع اقدام نمایید.

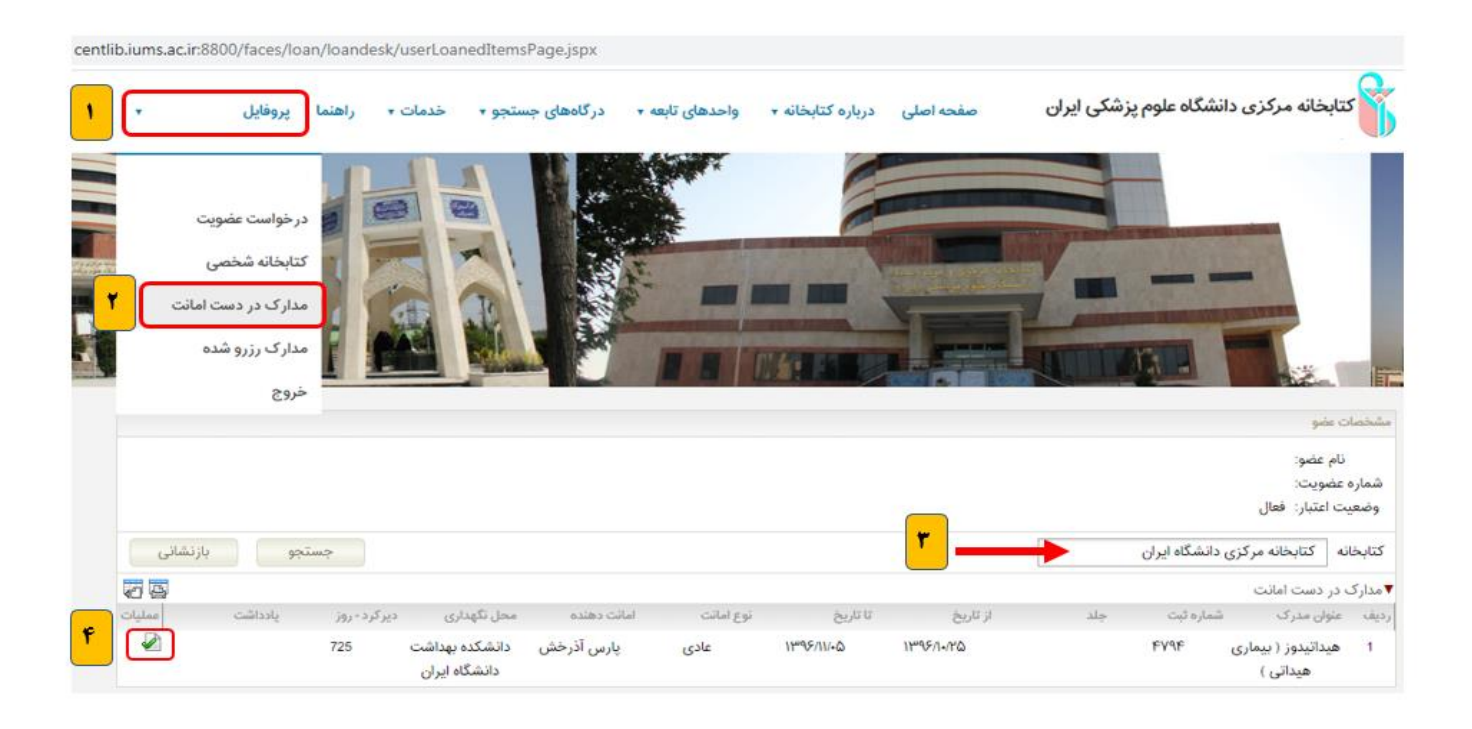

#### \*\*\* توجه:

- 🔶 از تغییر تاریخ بازگشت مدرک امانی خودداری فرمایید چون در این صورت مدرک مورد نظر تمدید نخواهد گردید.
- قبل از اتمام تاریخ بازگشت منابع امانی نسبت به درخواست تمدید (ساعات اداری روزهای شنبه تا چهارشنبه) از طریق پروفایل شخصی اقدام نمایید.
- حمدید از طریق پروفایل شخصی برای هر مدرک تنها یک مرتبه امکان پذیر بوده و برای تمدید مجدد باید به شکل حضوری به کتابخانه مراجعه فرمایید و کتاب را مسترد نموده درصورت رزرو نبودن کتاب و موجود بودن نسخه دیگر، مجددا نسبت به امانت کتاب اقدام کنید.
- ۱۰ قابل ذکر است که عملیات تمدید منابع درخواستی پس از تایید کارشناسان میز امانت در ساعات اداری انجام خواهد گرفت.
  - < تمدید منابع از طریق دستگاه امانت/ بازگشت خودکار امکان پذیر نمی باشد.

نجمه السادات نوربخش- مدیریت اطلاع رسانی پزشکی و منابع علمی

#### تلفن تماس: ۸۶۷۰۵۲۰۶ – ۸۶۷۰۵۳۰۳

مراجعه حضوري: كتابخانه مركزي و مركز اسناد- طبقه اول- بخش مرجع و تالار كتاب

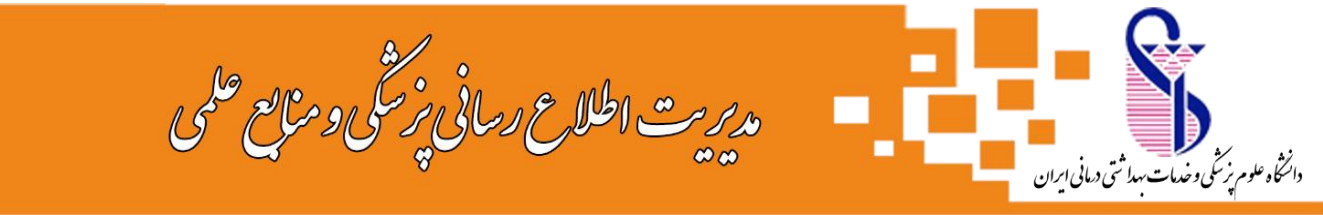

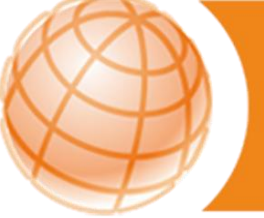

# راهنمای دسترسی به پایان نامههای دانشگاه علوم پزشکی ایران

کتابخانه مرکزی دارای بیش از ۲۴۰۰۰ جلد پایاننامه (به فرمت چاپی و الکترونیکی) می باشـد . بخش پایان نامه ها در طبقه اول سـاختمان کتابخانه مرکزی قرار دارد . سـالیانه بیش از ۷۰۰ جلد پایان نامه به این مجموعه افزوده میشود.

این مجموعه شـامل پایاننامههای فارغالتحصیلان دانشـگاه علوم پزشـکی ایران و تعدادی پایان نامه اهدایی از سـایر دانشـگاهها نیز می باشـد.

برای جستجوی اطلاعات کتابشناختی پایان نامه ها و دسترسـی به فایل دیجیتال آن ها بایسـتی به پورتال کتابخانه مرکزی مراجعه نمایید.

#### گام های جستجوی پایان نامه در پایگاه اطلاعاتی پایان نامه های دانشگاه در پورتال کتابخانه مرکزی

**۱.** ابتدا وارد پورتال کتابخانه مرکزی شوید. آدرس پورتال:

http://centlib.iums.ac.ir

اگر عضو پورتال هستید، می توانید برای استفاده از خدمات بیشتر با نام کاربری و رمز عبور خود وارد شوید. در غیراینصورت به صورت کاربر مهمان می توانید از پورتال استفاده نمایید. (نحوه عضویت : برای دریافت اطلاعات ، راهنماهای موجود در پورتال را ببینید و یا با تلفن ۸۶۷۰۵۲۰۶ تماس بگیرید.)

**۲.** در صفحه اصلی، کادر جستجوی ساده قرار دارد ،با انتخاب Tab پایانامه می توانید هر نوع اطلاعاتی از پایانامه را جستجو کنید. برای جستجوی دقیق تر با کلیک روی گزینه "جستجوی پیشرفته" امکانات بیشتری برای انتخاب فیلد جستجو خواهید داشت.

**۳.** در صفحه جستجوی پیشرفته میتوانید نام *پدید*آور (نویسنده)، موضوع، عنوان، نام استاد راهنما و مشاور، رشته و مقطع تحصیلی و سال انتشار و ... را انتخاب کنید.

| م<br>جستجوی پیشرفته |                | ٩ پيايند | 🕿 پایان نامه | ┛ کتاب | 🖹 همه منابع |
|---------------------|----------------|----------|--------------|--------|-------------|
| جستجوى پيشرفته      | Q              |          |              |        |             |
|                     | جستجوی پیشرفته |          |              |        |             |

۴. در فیلد ″مراکز"، نام کتابخانه موردنظر را انتخاب کنید.

درصورتیکه هیچ کتابخانهای را انتخاب نکنید، کلیدواژه شما در تمام کتابخانههای دانشگاه جستجو میشود.

در فیلد "نوع ماده" پایاننامه فارسی یا پایاننامه لاتین را انتخاب کنید.

درصورت تمایل، سال نشر(سال دفاع) را محدود کنید.

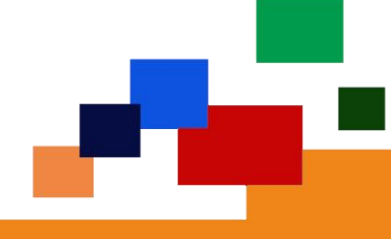

اگر میخواهید فقط پایاننامههای دیجیتالی را ببینید، گزینه ″منابع دیجیتالی" را انتخاب کرده و جستجوی خود را انجام دهید.

| نستجو در                                        | عنوان 🔻                                  | سرطان معده |                                       |                                |
|-------------------------------------------------|------------------------------------------|------------|---------------------------------------|--------------------------------|
| ▼ 9                                             | همه موارد 🔻                              |            |                                       |                                |
| <b>▼</b> 9                                      | همه موارد 🔻                              |            |                                       |                                |
| مراكز                                           | واحد کتابخانه مرکزی 🗙                    |            |                                       |                                |
|                                                 |                                          |            |                                       |                                |
|                                                 |                                          |            |                                       |                                |
|                                                 |                                          |            | N 40 20 E                             |                                |
| نوع م <mark>ادہ</mark>                          | پایان نامه فارسی                         | ×          | نام عام مواد                          | انتخاب نماييد                  |
| نوع ما <mark>د</mark> ہ<br>محل نگھ              | (پایان نامه فارسی<br>کا انتخاب نمایید    | ×          | ] نام عام مواد<br>] زبان              | انتخاب نمایید<br>انتخاب نمایید |
| نوع ما <mark>د</mark> ه<br>محل نگه<br>شناسه باز | پایان نامه فارسی<br>ک انتخاب نمایید<br>ی | ×          | ] نام عام مواد<br>] زبان<br>] سال نشر | انتخاب نمایید<br>انتخاب نمایید |

**۵.** در صفحه نتایج، لیست پایاننامههای بازیابی شده را میبینید. در ستون سمت راست صفحه، می توانید فیلترهایی را بر روی نتایج جستجو اعمال کنید.

| موضوعات مرتبط              |               | .1 |          | الالالان             | [4,                                                                   |
|----------------------------|---------------|----|----------|----------------------|-----------------------------------------------------------------------|
| انسان                      | (15)          |    | C.       | عنوان :<br>بدیدآور : | توتال گاسترکتومی در سرطان معده و بازسازی یک معده جدید<br>حددی، عطالله |
| نورویش های معده علت شناسی  | <b>(</b> 11 ) |    |          | . تاريخ نشر :        | 1mAh-Ah                                                               |
| مطالعه توصيفي              | (1.)          |    |          | ناشر :               | علوم پزشکی ایران: پزشکی                                               |
| Stomach Neoplasms etiology | (9)           |    |          | شماره راهنما         | WI :                                                                  |
| نورویش های معده آسیب شناسی | (             |    |          | مرکز :               | واحد کتابخانه مرکزی                                                   |
| نورویش های معده تشخیص      | (             | 2  | 410.<br> | اپایان،              | [44                                                                   |
|                            | *             |    |          | عنوان :              | بررسی سرطان معدہ در ایران                                             |
| پدیدآوران مرتبط            |               |    |          | پديدآور :            | بابائی بروجنی، محمد                                                   |
| مهدی زرگرانی               | (1)           | 1. |          | ۔ تاریخ نشر :        | 11mA+                                                                 |

**نکته**: اگر با نام کاربری خود وارد شده باشید، میتوانید اطلاعات بازیابی شده را به کتابخانه شخصی خود اضافه کنید.

**۶.** با کلیک کردن روی عنوان هر پایاننامه در پنجره جدید، اطلاعات کامل و شـماره مدرک (بازیابی) آن قابل مشـاهده می.باشـد .

|                                                                                             | ىدى | 🕑 رکورد قبلی 🕴 🕙 رکورد به |
|---------------------------------------------------------------------------------------------|-----|---------------------------|
| کتابخانه مرکزی دانشگاه علوم پزشکی ایران                                                     | 1   | نام مرکز                  |
| پایان نامه فارسی                                                                            | 2   | نوع <mark>مدرک</mark>     |
| 647882                                                                                      | 1   | شماره رکورد               |
| ې۸۹۶۸ز                                                                                      | ÷   | شماره مدرک                |
| فارسى                                                                                       | 1   | زبان مدرک                 |
| محبی، ، مهدی ، ، مترجم                                                                      | :   | سرشناس <mark>ه</mark>     |
| بررسی کفایت گزارش های پاتولوژی سه سرطان شایع ( سرطان معده، کولون و پستان ) در پنج بیمارستان | 1   | عنوان اصلي                |
| [پایاننامه]                                                                                 |     | نام عام مواد              |
| امهدی محبی                                                                                  | 12  | نام نخستين پديدآور        |

#### دسترسی به فایل دیجیتال پایان نامه

در قسمت پایین صفحهی فوق، قسمت ″پیوستها" قرار دارد که فایلهای پایاننامه به تفکیک قابل دانلود و نمایش است.

\*دسترسی به فایل دیجیتال پایاننامهها صرفا از طریق جستجو در مجموعه "کتابخانه مرکزی" امکانپذیر است.

| ≼ قبلی 45 از 5 ▼ 2 تای بعدی €  |                               |
|--------------------------------|-------------------------------|
| فهرست مطالب                    | عنوان :                       |
| TOC1737updf                    | نام <mark> فای</mark> ل :     |
| پایان نامه فارسی               | نوع عام محتوا :               |
| متن                            | نوع ماده :                    |
| application/octet-stream       | فرمت :                        |
| KB 6122                        | سايز :                        |
| 85 🖚 خامايش مشخصات ا 👲 دانلود  | عرض :                         |
| 85                             | طول :                         |
| صفحه عنوان                     | عنوا <mark>ن</mark> :         |
|                                | نام فايل :                    |
| پايان نامه فارسي               | نوع عام محتو <mark>ا</mark> : |
| متن                            | نوع مادہ :                    |
| application/octet-stream       | فرمت :                        |
| KB 94.78                       | سايز :                        |
| 85 💿 خامایش مشخصات با 🛫 دانلود | عرض :                         |
| 85                             | طول :                         |
| منابع                          | عنوان :                       |
| RF1737apdf                     | نام فایل :                    |
| پایان نامه فارسی               | نوع عا <mark>م محتوا :</mark> |
| متن                            | نوع ماده :                    |
| application/octet-stream       | فرمت :                        |
| KB 780.26                      | سايز :                        |
| 85 🗊 نمایش مشخصات 🕴 👱 دانلود   | عرض :                         |
| 85                             | · lab                         |

|                                         | پيوستها         |
|-----------------------------------------|-----------------|
| ≼ 3 تای قبلی 54 از 5 ▼ بعدی             |                 |
| چکیدہ لاتین                             | عنوان :         |
| ABL17370.pdf                            | نام فایل :      |
| پایان نامه فارسی                        | نوع عام محتوا : |
| متن                                     | نوع مادہ :      |
| application/octet-stream                | فرمت :          |
| KB 766.37                               | سايز :          |
| 85 💿 نمایش 🕴 🚺 نمایش مشخصات با 👱 دانلود | عرض :           |
| 85                                      | طول :           |
| متن کامل پایان نامه                     | عنوان :         |
| TF-17370.pdf                            | نام فایل :      |
| پایان نامه فارسی                        | نوع عام محتوا : |
| متن                                     | نوع مادہ :      |
| application/octet-stream                | فرمت :          |
| MB 1.29                                 | سايز :          |
| 85 🜑 نمایش   🛐 نمایش مشخصات             | عرض :           |
| 85                                      | طول :           |

#### نکات مهم:

**۱.** در قسمت پیوستهای هر پایاننامه فایل "صفحه عنوان"، "فهرست مندرجات"، "چکیده فارسی"، "چکیده لاتین"و "فهرست منابع" بصورت رایگان برای همه کاربران (عضو و مهمان) قابل مشاهده و دانلود است.

**۲.** فایل "متن کامل" پایاننامه فقط برای اعضای پورتال که با نام کاربری و رمز عبور وارد شدهاند، قابل مشاهده میباشد. (متن کامل پایاننامه قابل دانلود نیست)

**۳.** به این مطلب دقت داشته باشید که در صفحه اول فقط سـه فایل از پایان نامه قابل مشـاهده اسـت و برای دسترسـی به سـایر فایلها می بایست در قسـمت ″پیوسـتها" از سـمت چپ صفحه، صفحات بعدی را انتخاب نمایید.

| يوستها                       |                  |                               |
|------------------------------|------------------|-------------------------------|
|                              |                  | ≼ قبلی 13 از 5 ▼ 2 تای بعدی ∍ |
| ىنوان :                      | فهرست مطالب      |                               |
| ام فایل :                    | TOC18998.pdf     |                               |
| وع عا <mark>م محتوا :</mark> | پایان نامه فارسی |                               |

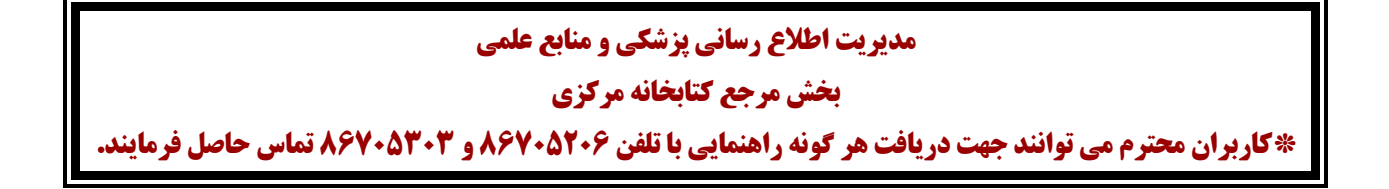

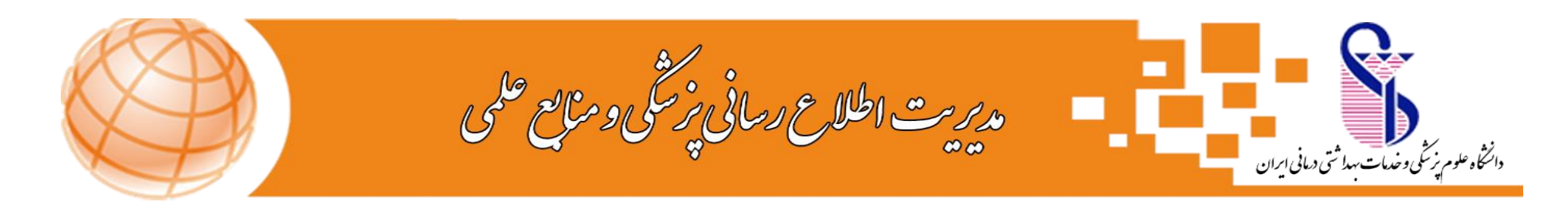

# راهنمای جستجو در منابع کتابخانه مرکزی ( راهنمای جستجوی پایان نامه)

جهت جستجوی منابع کتابخانه مرکزی، ابتدا وارد سایت دانشگاه شده سپس ازمنوی های موجود،گزینه کتابخانه مرکزی را انتخاب نموده و در ادامه گزینه پورتال کتابخانه مرکزی را انتخاب نمایید. و یا آدرس مستقیم: <u>CENTLIB.IUMS.AC.IR</u> را وارد نمایید.

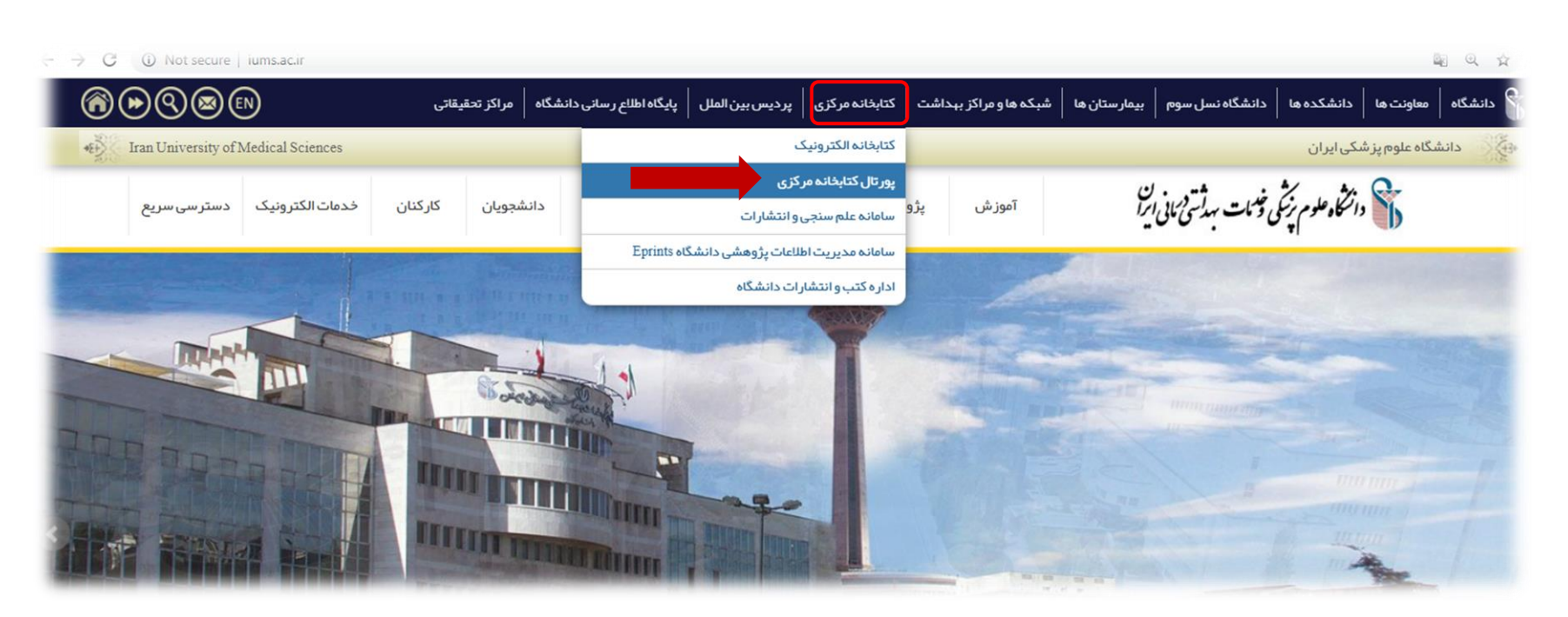

در صفحه نمایش داده شده، امکان جستجو بر اساس همه منابع، کتاب، پایان نامه و مجلات وجود دارد، از بین موارد موجود،گزینه پایان نامه را انتخاب نمایید.

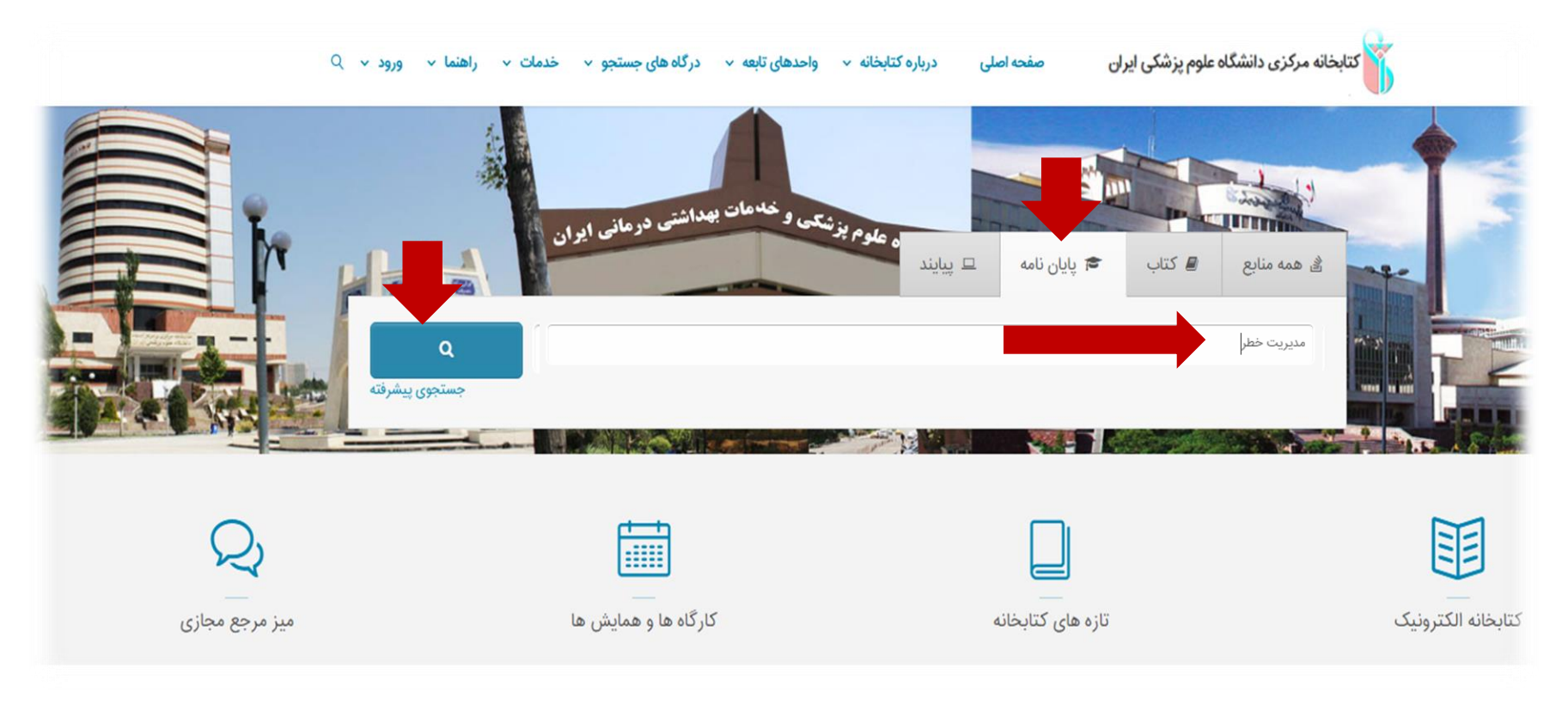

اکنون امکان جستجوی مقدماتی و جستجوی پیشرفته برای شما فراهم است.

### جستجوي مقدماتي:

در جستجوی مقدماتی کلید واژه مورد نظر را در فیلد جستجو وارد نموده سپس روی آیکون جستجو کلیک نمایید، نتیجه جستجوی شما به شکل ذیل نمایش داده میشود که شامل اطلاعات کتابشناختی اولیه پایان نامههای موجود و مرتبط با کلیدواژه وارد شده میباشد.

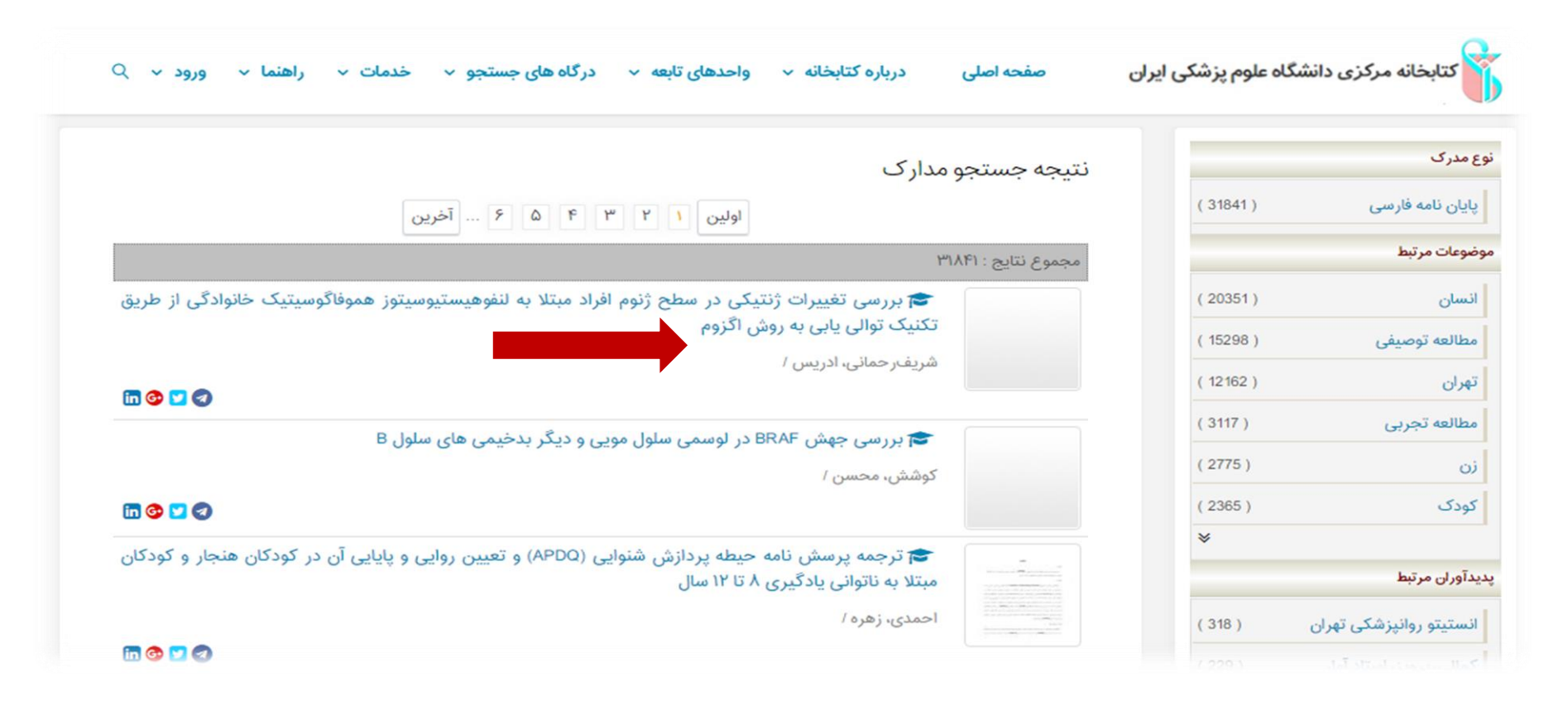

برای مشاهده اطلاعات بیشتر در نتایج بازیابی شده، روی نتیجه جستجوی مورد نظر خود کلیک نمایید.

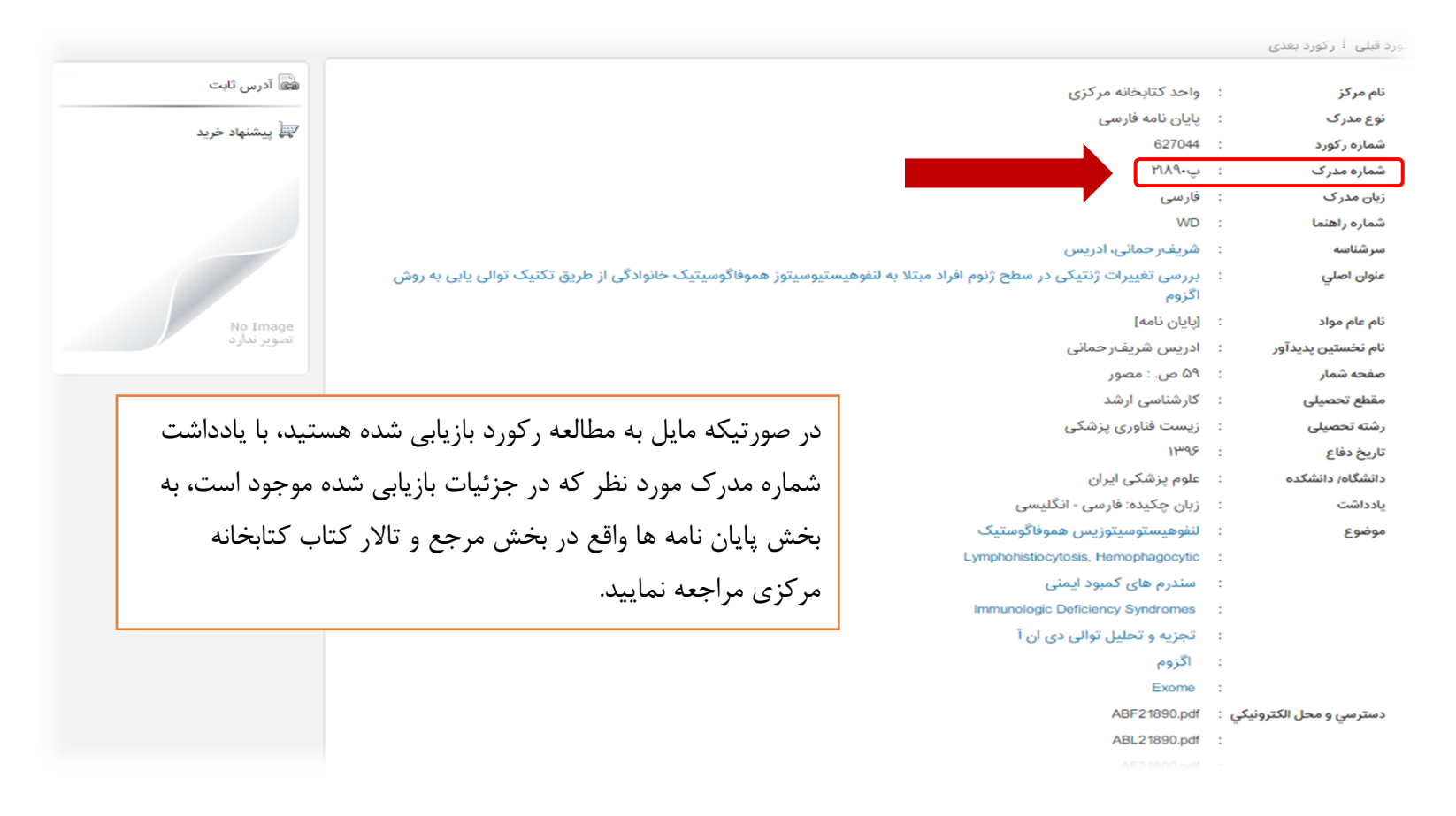

### جستجوی پیشرفته:

جهت انجام جستجوی پیشرفته، بر روی گزینه جستجوی پیشرفته در صفحه اصلی جستجو کلیک نمایید، صفحه ای مشابه صفحه ذیل برای شما نمایش داده میشود که شامل فیلدهای مختلف از جمله انتخاب همه موارد شامل: تاریخ نشر، پدیدآور، موضوع و .... میباشد.

| ينما ورود∙  | فدمات ۲ راه                      | نجو •                      | درگاههای جست | واحدهای تابعه ۲      | رباره کتابخانه 🔹                         | صفحه اصلی د | شکی ایران | گاہ علوم پز          | کزی دانشگ                                                          | بخانه مرا                                                 | کتاب                                                        |
|-------------|----------------------------------|----------------------------|--------------|----------------------|------------------------------------------|-------------|-----------|----------------------|--------------------------------------------------------------------|-----------------------------------------------------------|-------------------------------------------------------------|
|             | Y                                |                            |              |                      |                                          |             |           |                      |                                                                    |                                                           |                                                             |
|             | and the second                   |                            |              |                      |                                          |             |           |                      |                                                                    | Photo:                                                    | E                                                           |
|             |                                  |                            |              |                      |                                          |             |           |                      |                                                                    | جو مدارک                                                  | ا≣ا<br>جستہ Q                                               |
|             | واژه(ها)                         | ساختار                     |              |                      |                                          |             |           | •                    | ه موارد                                                            | <b>جو مدارک</b><br>در هما                                 | اقا<br>جستہ Q<br>جستجو د                                    |
| Ţ           | واژه(ها)<br>واژه(ها)             | ساختار<br>ساختار           |              |                      |                                          |             |           | <b>v</b>             | ، موارد<br>، موارد                                                 | <b>جو مدارک</b><br>در هما<br>▼ هما                        | الال<br>جستج Q<br>جستجو د<br>و                              |
|             | واژه(ها)<br>واژه(ها)<br>واژه(ها) | ساختار<br>ساختار<br>ساختار |              |                      |                                          |             |           | ▼<br>▼<br>▼          | ه موارد<br>ه موارد<br>ه موارد                                      | جو مدارک<br>در همه<br>۲ هما                               | الله<br>جستجو د<br>9<br>9                                   |
| Υ           | واژه(ها)<br>واژه(ها)<br>واژه(ها) | ساختار<br>ساختار<br>ساختار |              |                      |                                          |             |           | <b>v</b><br><b>v</b> | ه موارد<br>ه موارد<br>ه موارد<br>ه موارد<br>اب نمایید              | جو مدارک<br>:ر هما<br>ی هما<br>انتخ                       | عستجو د<br>جستجو د<br>9<br>و<br>مراکز                       |
| •<br>•      | واژه(ها)<br>واژه(ها)<br>واژه(ها) | ساختار<br>ساختار<br>ساختار |              |                      | لام عام مواد                             |             |           | ۲<br>۲<br>۲          | ، موارد<br>، موارد<br>، موارد<br>ب نمایید<br>انتخاب                | جو مدارک<br>:ر همه<br>ی هما<br>انتخ<br>ماده               | العام<br>جستجو Q<br>جستجو د<br>9<br>مراکز<br>مراکز<br>نوع • |
| ▼<br>▼<br>□ | واژه(ها)<br>واژه(ها)<br>واژه(ها) | ساختار<br>ساختار<br>ساختار |              | نماييد               | نام عام مواد<br>زبان <mark>۵</mark> انتخ |             |           | ۲<br>۲<br>۲          | ، موارد<br>، موارد<br>، موارد<br>اب نمایید<br>انتخاب :<br>انتخاب : | جو مدارک<br>:ر همه<br>ی هما<br>انتخا<br>ماده<br>, نگهداری | و محستہ<br>جستجو د<br>9<br>مراکز<br>مراکز<br>نوع م          |
|             | واژه(ها)<br>واژه(ها)<br>واژه(ها) | ساختار<br>ساختار<br>ساختار |              | نماييد<br>تاب نماييد | نام عام مواد<br>زبان ۵ انت<br>سال نشر ع  |             |           | ۲<br>۲<br>۲          | ، موارد<br>، موارد<br>، موارد<br>ب نمایید<br>انتخاب ،<br>انتخاب ،  | جو مدارک<br>جو مدارک<br>سی همه<br>سی هماده<br>به بازیابی  | جستجو د<br>جستجو د<br>9<br>مراکز<br>مراکز<br>فوع م          |

شما می توانید در باکس های جستجوی که برای شما باز میشود، با عمال مواردی چون جستجود در که شامل عملگرهای بولین مثل "و" ،" یا "بجز" نتایج جستجوی خود را گسترده یا محدود نمایید.

همچنین با انتخاب یکی از گزینه های آیکون ساختار در سمت چپ صحفه جستجو، با انتخاب گزینه "واژه دقیق" عین عبارت مورد نظر را جستجو نمایید.

۱. در فیلد مراکز شما میتوانید نوع مراکز یا کتابخانه ای که مد نظرتان می باشد را انتخاب نموده، که در اینجا مرکزمورد جستجو کتابخانه مرکزی میباشد.

۲. در فیلد نوع ماده پایان نامه را انتخاب نمایید.

۳. در فیلد محل نگهداری، محل نگهداری منبع مورد نظر نمایش داده خواهدشد.

۴. در فیلد نام عام مواد مواد برای جستجوی پایان نامه گزینه پایان نامه را انتخاب نمایید.

۵. در فیلد زبان می توانید نوع زبان مورد نظر مدرکتان را انتخاب نمایید.

۶. در فیلد سال نشر می توانید بازه زمانی مورد نظر را با انتخاب منوی "بین"، از بین سالهای مختلف انتخاب و یا با انتخاب گزینه کمتر از، سالهای پایین تر از سال وارد

شده و با انتخاب گزینه <mark>بزرگتر از</mark>، سالهای بالاتر از سال وارد شده را انتخاب کنید.

در نهایت پس از پرکردن فیلدهای که لازم میدانید گزینه جستجو را انتخاب نمایید.

در نتیجه جستجوی انجام شده، صفحه ای مانند صحفه ذیل برای شما باز میشود که با کلیک روی هر آیکون از عناوین بازیابی شده امکان ملاحضه اطلاعات کتابشناختی بیشتر برای شما وجود دارد.

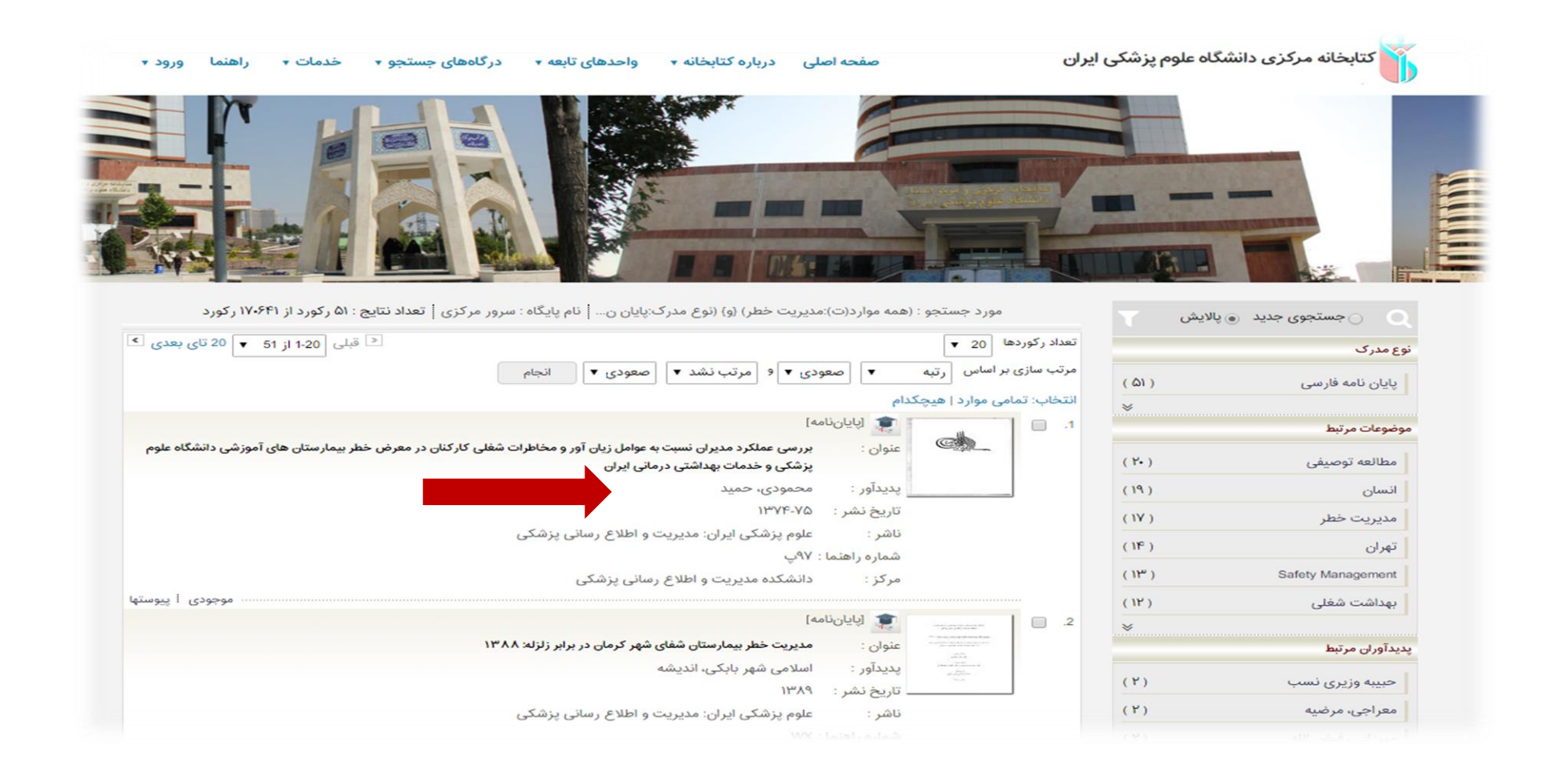

| خدمات + راهنما ورود + | واحدهای تابعه 🔹 درگاههای جستجو 🔹   | صفحه اصلی درباره کتابخانه 🛪           | سگاہ علوم پزشکی ایران                                                            | کتابخانه مرکزی داند    |
|-----------------------|------------------------------------|---------------------------------------|----------------------------------------------------------------------------------|------------------------|
|                       |                                    |                                       |                                                                                  |                        |
| - 19                  |                                    |                                       |                                                                                  | رتورد میں ۲۰ تورد بعدی |
| کی آدرس ثابت          |                                    |                                       | یایان نامه فارسی                                                                 | نوع مدرک               |
|                       |                                    |                                       | 92124                                                                            | شماره رکورد            |
| بي پيسبهد حريد        |                                    |                                       | ۹۷پ                                                                              | شماره مدرک             |
|                       |                                    |                                       | فارسى                                                                            | زبان مدر ک             |
| - HH                  |                                    |                                       | ۹۷ پ                                                                             | شماره راهنما           |
|                       |                                    |                                       | محمودی، حمید                                                                     | سرشناسه                |
|                       | ستان های آموزشی دانشگاه علوم پزشکی | ظاطرات شغلی کارکنان در معرض خطر بیمار | : بررسی عملکرد مدیران نسبت به عوامل زیان آور و م<br>و خدمات بهداشتی درمانی ایران | عنوان اصلي             |
|                       |                                    |                                       | [پایاننامه]                                                                      | نام عام مواد           |
|                       |                                    |                                       | : /نگارش حمید محمودی                                                             | نام نخستين پديدآور     |
| د، با 👘 👘             | العه ر گورد بازیابی شده هستیا      | در صورتیکه مایل به مطا                | ۲۰۳۰.                                                                            | صفحه شمار              |
|                       |                                    |                                       | : کارشناسی ارشد مدیریت خدمات بهداشتی و درمانی                                    | مقطع تحصيلى            |
| ے، شدہ                | مورد نظر که در جزئیات بازیاب       | یادداشت شماره مدرک ه                  | مدیریت خدمات بهداشتی و درمانی                                                    | رشته تحصيلى            |
|                       |                                    | · · ·                                 | : علوم پزشکی ایران                                                               | دانشگاه/ دانشکده       |
| جع و تالا             | ایان نامه ها واقع در بخش مر        | موجود است، به بخش با                  | زبان: فارسی                                                                      | يادداشت                |
| بح و عدر              |                                    |                                       | زبان چکیدہ: فارسی - لاتین                                                        |                        |
| 2                     | ۱                                  | کتاب کتابخاند میکنم.                  | چاپی - الکترونیکی                                                                | يادداشت                |
|                       | راجعه تماييد.                      | كتاب كتابخانه مركري م                 | ییمارستان های آموزشی                                                             | توصيفگر                |

لازم به ذکر است دسترسی به نسخه دیجیتال حدود ۲۰۰۰۰ پایاننامه از طریق پورتال کتابخانه مرکزی فراهم شده است. با این خدمت، شما میتوانید در هر زمان و از هر مکانی بصورت رایگان بخشهایی از فایل پایاننامهها را دانلود یا مشاهده کنید. همچنین در صورتی که عضو پورتال کتابخانه باشید، امکان مشاهده متن کامل پایاننامه را خواهید داشت. در آینده، نسخه دیجیتال مابقی پایاننامهها نیز به این مجموعه فوق افزوده خواهد شد.

برای اطلاع از نحوهی جستجو و استفاده، به پورتال کتابخانه مرکزی، قسمت راهنماها مراجعه فرمایید.

مدیریت اطلاع رسانی پزشکی و منابع علمی

تلفن تماس: ۸۶۷۰۵۲۰۶

مراجعه حضوری: کتابخانه مرکزی و مرکز اسناد- طبقه اول-بخش مرجع و تالار کتاب

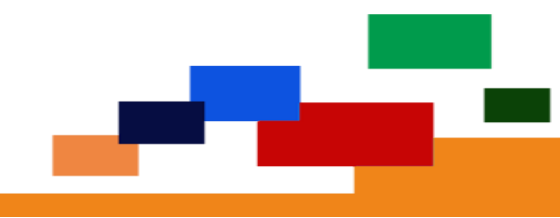